We have developed a simple and user friendly electronic **Data Entry Management System** (**DEMS**) to ensure secure, easy and accurate data collection obtained from the collaborators of the participating centres.

1 Login to the website by clicking on the "Sign In" button available at the end of the homepage to access all necessary study documents and submit your cases online. To do so, please type in your username and password at the "User Account" page available <u>https://livervision.org/?q=user</u>

| Protocol<br>Study the protocol carefully.<br>Click here                              | Instructions<br>Contact us if something not clea<br>Click here | r. Acce          | Submit Cases<br>so the data entry platform.<br>Get started | FRANCE<br>NEWYORK |
|--------------------------------------------------------------------------------------|----------------------------------------------------------------|------------------|------------------------------------------------------------|-------------------|
|                                                                                      | Circo Inc.                                                     |                  |                                                            |                   |
|                                                                                      | Sign in                                                        |                  |                                                            |                   |
| f y in                                                                               | 8⁺ ወ ↔ ••                                                      | 10 k             |                                                            |                   |
| LiverVision.org<br>3D Liver Visualisation and Volumetry CT Software                  | Home Abc                                                       | out Team Pro     | tocol Instructions                                         | Contact           |
| Home » User account                                                                  |                                                                |                  |                                                            |                   |
| User account                                                                         |                                                                |                  |                                                            |                   |
| Log in Request new password                                                          |                                                                |                  |                                                            |                   |
| Member                                                                               | -                                                              |                  |                                                            |                   |
| Enter your LiverVision.org username.                                                 | -3                                                             |                  |                                                            |                   |
| Password *                                                                           |                                                                |                  |                                                            |                   |
| •••••                                                                                | 2                                                              |                  |                                                            |                   |
| Enter the password that accompanies your username.                                   |                                                                |                  |                                                            |                   |
| САРТСНА                                                                              |                                                                |                  |                                                            |                   |
| This question is for testing whether or not you are a human visit<br>I'm not a robot | or and to prevent automated sp                                 | pam submissions. |                                                            |                   |
| Log in                                                                               |                                                                |                  |                                                            |                   |
| Copyright © 2018,LiverVision.org                                                     |                                                                |                  | Developed by D                                             | imitri Raptis     |

- 2 Your account login details including your username and password were provided to your by email sent from our study co-PI, Dimitri Raptis (draptis@btinternet.com) at the Royal Free Hospital (see below how to contact us). If for any reason you did not receive this email, please check your spam folder or contact Dimitri Raptis to send it to you again.
  - 3 Please ensure that you have carefully read the study protocol before attempting entering cases at our Data Entry Management System (DEMS). To do so, please click on the "Protocol" link at the main menu bar as shown below. Alternatively you may directly access the study protocol using the following link: <u>https://livervision.org/?q=protocol</u>

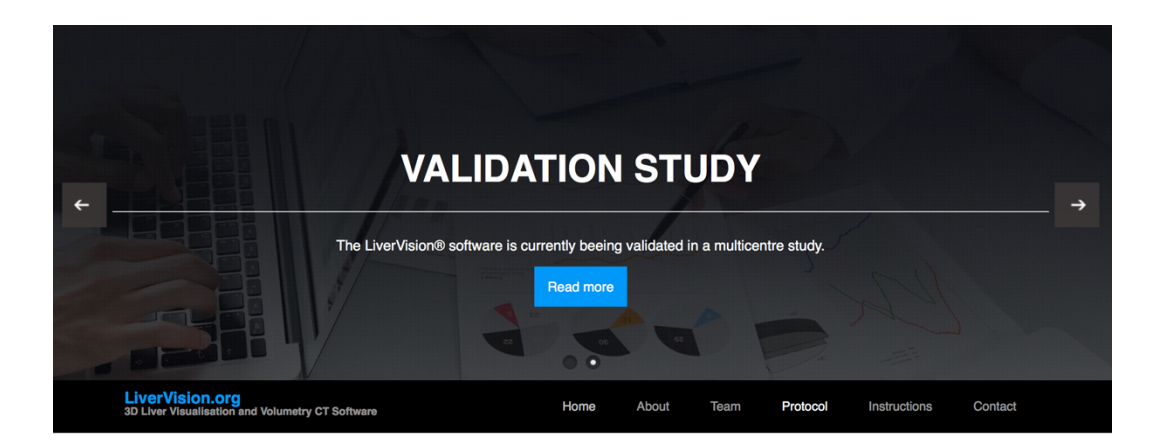

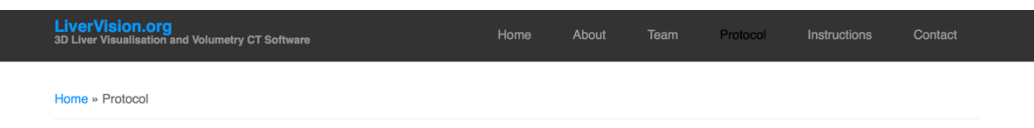

### Protocol

Accuracy of established manual versus new automated liver volumetry software in patients undergoing liver surgery and living donor liver transplantation

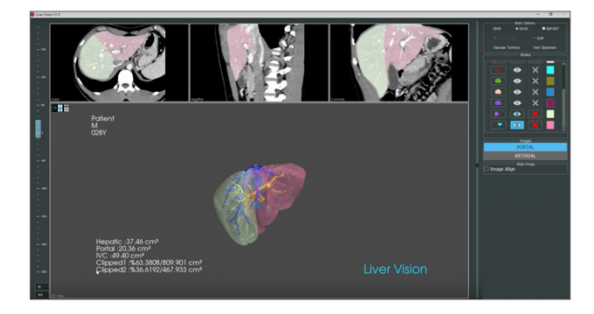

#### Background

Liver volumetry has been widely used in liver surgery and living donor liver transplantation to estimate the future liver remnant or the required liver volume for the recipient, respectively.

Liver volumetry is typically performed using CT imaging with specially designed software. Such manual measurements are time consuming and there is an ongoing debate whether the they reflect the actual liver volume when performed by radiologists or surgeons as well as according to the different software currently available in the market.

# LiverVision.org

### LiverVision.org

**3D Liver Visualisation and Volumetry CT Software** 

4 To start submitting your cases to our electronic Data Management System (DEMS) please click on the "Members Portal" link available in the platform as shown below:

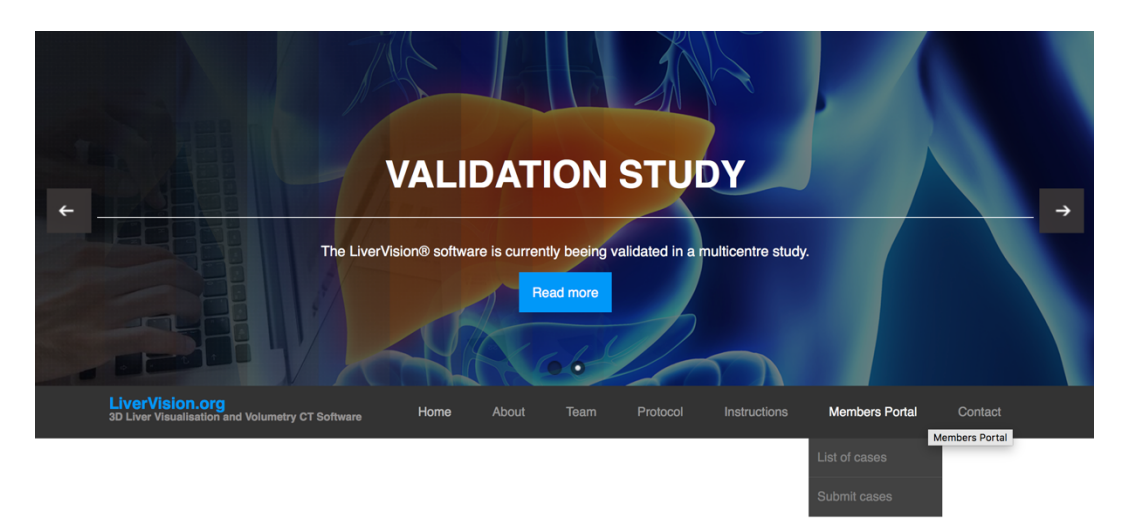

Then you will be directed to a welcome page as shown below. Please click on the next button:

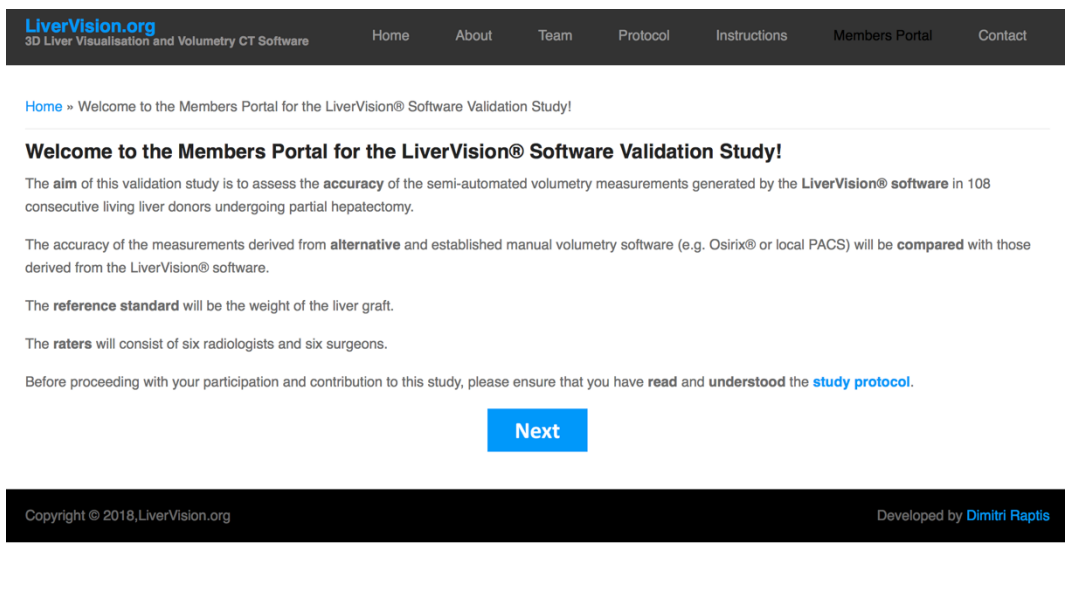

Then you will be directed to the "List of cases" page as shown below:

| <b>.iverVision</b><br>D Liver Visualis | I.Org<br>ation and Volume | try CT Software | Home              | About         | Team        | Protocol | Instructions | Members Portal |  |
|----------------------------------------|---------------------------|-----------------|-------------------|---------------|-------------|----------|--------------|----------------|--|
| ome » Memb                             | ers Portal » Click        | on each case b  | elow to access it | s information |             |          |              |                |  |
| Click on e                             |                           |                 |                   |               |             |          |              |                |  |
| Cases 1-18                             | Cases 19-36               | Cases 37-54     | Cases 55-72       | Cases 73-90   | Cases 91-10 | 08       |              |                |  |
| Case 1                                 | Case 19                   | Case 37         | Case 55           | Case 73       | Case 91     |          |              |                |  |
| Case 2                                 | Case 20                   | Case 38         | Case 56           | Case 74       | Case 92     |          |              |                |  |
| Case 3                                 | Case 21                   | Case 39         | Case 57           | Case 75       | Case 93     |          |              |                |  |
| Case 4                                 | Case 22                   | Case 40         | Case 58           | Case 76       | Case 94     |          |              |                |  |

3D Liver Visualisation and Volumetry CT Software

The list of cases contains all 108 cases included in the study. At the end of this page there is a PDF icon, please click on it to download a PDF printable version. This will help you complete the study by crossing out each completed case and avoid confusion.

| Case 13Case 31Case 49Case 67Case 85Case 103Case 14Case 32Case 50Case 68Case 86Case 104Case 15Case 33Case 51Case 69Case 87Case 105Case 16Case 34Case 52Case 70Case 88Case 106Case 17Case 36Case 53Case 71Case 89Case 106Case 18Case 36Case 53Case 72Case 90Case 108control case 36Case 54Case 72Case 90case 106control case 36Case 72Case 90case 108control control                                                                                                    |
|----------------------------------------------------------------------------------------------------|
| Case 14Case 32Case 50Case 68Case 86Case 104Case 15Case 33Case 51Case 69Case 87Case 105Case 16Case 34Case 52Case 70Case 88Case 106Case 17Case 35Case 53Case 71Case 89Case 107Case 18Case 36Case 54Case 72Case 90Case 108chase 18Case 36Case 54chase 72Case 90chase 108chase 108chase 36Case 54chase 72Case 90chase 108chase 108chase 108chase 108chase 36Case 54chase 72Case 90chase 108chase 108chase 108chase 108chase 108chase 36chase 54chase 72Case 90chase 108chase 108chase 108chase 108chase 108chase 108chase 108chase 108chase 108chase 108chase 108chase 108chase 108chase 108chase 108chas                                                                                                    |
| Case 15Case 33Case 51Case 69Case 87Case 105Case 16Case 34Case 52Case 70Case 88Case 106Case 17Case 35Case 53Case 71Case 89Case 107Case 18Case 36Case 54Case 72Case 90Case 108ck on the icon below to down a printable version of the list of cases. You were completed or make additional no                                                                                                    |
| Case 16       Case 34       Case 52       Case 70       Case 88       Case 106         Case 17       Case 35       Case 63       Case 71       Case 88       Case 107         Case 18       Case 36       Case 54       Case 72       Case 90       Case 108         ck on the icor below to download a printable with the icor below to download a printable with the icor below to the icor below to download a printable withe icor below to downlo                                                               |
| Case 17       Case 35       Case 53       Case 71       Case 89       Case 107         Case 18       Case 36       Case 54       Case 72       Case 90       Case 108         ck on the icor below to downide a printable version of the list cases. You may cross out every case you have completed or make additional not printable version.       For the icor below icor below icor bel |
| Case 18       Case 36       Case 54       Case 72       Case 90       Case 108         ck on the icon below to download a printable version of the list of cases. You may cross out every case you have completed or make additional no         PDF                                                                                                    |
| ck on the icon below to download a printable version of the list of cases. You may cross out every case you have completed or make additional no                                                                                                    |
|                                                                                                    |

Please click on each case to obtain important information that will guide you to complete your volumetric measurements as shown below:

| LiverVision.org<br>3D Liver Visualisation and Volumetry CT Software                                                                                                    | Home | About | Team    | Protocol       | Instructions | Members Portal | Contact |
|----------------------------------------------------------------------------------------------------|------|-------|---------|----------------|--------------|----------------|---------|
| Home » Case 101                                                                                                    |      |       |         |                |              |                |         |
| Case 101                                                                                                    |      |       |         |                |              |                |         |
| <ul> <li>Gender: Male</li> <li>Age: 30</li> <li>Hepatectomy: Left (+MHV+S1)</li> <li>Middle hepatic vein: With the graft</li> <li>Caudate lobe: With the graft</li> </ul> |      | _Sı   | ıbmit . |                |              |                |         |
| B                                                                                                    |      |       |         | and the second |              |                |         |

Then click on the **submit button** after you have completed you volumetry measurements.

## LiverVision.org

3D Liver Visualisation and Volumetry CT Software

5 The Data Entry Management System (DEMS) consists of a simple electronic form that you may fill in the data for each case (see image below). The DEMS can be also accessed directly using the following link: <a href="https://livervision.org/?q=case\_submission">https://livervision.org/?q=case\_submission</a>

Fields including a red star at the end of the name of the parameter (\*) are mandatory to be able to submit each case. For example, each case should be assigned with a unique Case ID, the first field in the form shown below. If this information is missing, you will not be able to submit the case.

| LiverVision.org<br>3D Liver Visualisation and Volumetry CT Software                                                                                                    | Home                 | About | Team | Protocol | Instructions | Members Portal | Contact |  |  |  |  |
|----------------------------------------------------------------------------------------------------|----------------------|-------|------|----------|--------------|----------------|---------|--|--|--|--|
| Home » Members Portal » Submit your measurement and evaluation                                                                                                    |                      |       |      |          |              |                |         |  |  |  |  |
| Submit your measurement and evaluation                                                                                                    |                      |       |      |          |              |                |         |  |  |  |  |
| Case characteristics                                                                                                    | Case characteristics |       |      |          |              |                |         |  |  |  |  |
| Case ID * - Select - 🗘                                                                                                    |                      |       |      |          |              |                |         |  |  |  |  |
| Planned hepatectomy *                                                                                                    |                      |       |      |          |              |                |         |  |  |  |  |
| Right with MHV                                                                                                    |                      |       |      |          |              |                |         |  |  |  |  |
| Right without MHV                                                                                                    |                      |       |      |          |              |                |         |  |  |  |  |
| ○ Left with caudate lobe                                                                                                    |                      |       |      |          |              |                |         |  |  |  |  |
| ○ Left without caudate lobe                                                                                                    |                      |       |      |          |              |                |         |  |  |  |  |
| Right hepatectomy indicates segments 5-8. Left hepatectomy indicates segments 2-4.                                                                                                    |                      |       |      |          |              |                |         |  |  |  |  |
| Imaging characteristics                                                                                                    |                      |       |      |          |              |                |         |  |  |  |  |
| Quality of CT scan *                                                                                                    |                      |       |      |          |              |                |         |  |  |  |  |
|                                                                                                    |                      | Poor  | Fair | Good     | Very good    | Excellent      |         |  |  |  |  |
| Portal venous phase contrast *                                                                                                    |                      | 0     | 0    | 0        | 0            | (              |         |  |  |  |  |
| Third-order portal vein branching *                                                                                                    |                      | 0     | 0    | 0        | 0            | 0              |         |  |  |  |  |
| Overall quality *                                                                                                    |                      | 0     | 0    | 0        | 0            | (              |         |  |  |  |  |
| A very good portal venous phase contrast indicates that the portal veins are clearly distinguished, visibly, as well by the liver volumetry software. Similarly, a very good third-order portal vein branching indicates that third-order branches are clearly distinguished, visibly, as well by the liver volumetry software. A very good overall quality of the CT scan images combines that above and indicates that the software could easily identify the veins and mask the liver parenchyma without significant additional manipulation by the user. |                      |       |      |          |              |                |         |  |  |  |  |

Further instructions and descriptions are available in this page for each parameter. If something is not clear to you please contact us before submitting any cases.

6 Please click on the "**Submit**" button **only once** and wait until you receive a **confirmation** message on the top of your screen. You will be immediately redirected on the "List of cases" page so that you can continue directly with the next case, as shown below:

## LiverVision.org

3D Liver Visualisation and Volumetry CT Software

| LiverVisior<br>3D Liver Visualis                                                | ation and Volume   | try CT Software | Home              | About         | Team        |  |  |  |  |  |  |  |
|---------------------------------------------------------------------------------|--------------------|-----------------|-------------------|---------------|-------------|--|--|--|--|--|--|--|
|                                                                                 |                    |                 |                   |               |             |  |  |  |  |  |  |  |
|                                                                                 |                    |                 |                   |               |             |  |  |  |  |  |  |  |
| Home » Memb                                                                     | ers Portal » Click | on each case b  | elow to access it | s information |             |  |  |  |  |  |  |  |
| ·                                                                               |                    |                 |                   |               |             |  |  |  |  |  |  |  |
| We have received your submission. Thank you! Please proceed with the next case. |                    |                 |                   |               |             |  |  |  |  |  |  |  |
| Click on e                                                                      | ach case b         | elow to acc     | cess its inf      | ormation      |             |  |  |  |  |  |  |  |
|                                                                                 |                    | 0 07 54         | 0                 |               |             |  |  |  |  |  |  |  |
| Cases 1-18                                                                      | Cases 19-36        | Cases 37-54     | Cases 55-72       | Cases 73-90   | Cases 91-10 |  |  |  |  |  |  |  |
| Case 1                                                                          | Case 19            | Case 37         | Case 55           | Case 73       | Case 91     |  |  |  |  |  |  |  |
| Case 2                                                                          | Case 20            | Case 38         | Case 56           | Case 74       | Case 92     |  |  |  |  |  |  |  |
|                                                                                 |                    |                 |                   |               |             |  |  |  |  |  |  |  |
| Case 3                                                                          | Case 21            | Case 39         | Case 57           | Case 75       | Case 93     |  |  |  |  |  |  |  |
| Case 4                                                                          | Case 22            | Case 40         | Case 58           | Case 76       | Case 94     |  |  |  |  |  |  |  |
| Case 5                                                                          | Case 23            | Case 41         | Case 59           | Case 77       | Case 95     |  |  |  |  |  |  |  |

7 If for any reason you would like to access the list of your previous case submissions, please click on the "My submitted cases." link available on the "Members Portal" menu bar. Alternatively, you may access your previous submissions by simply following the link below: <u>https://livervision.org/?q=node/14/submissions</u>

| LiverVi<br>3D Liver V                          | i <b>sion.org</b><br>/isualisation and Volv                  | umetry CT Software | Home A | About    | Team        | Protocol | Instructions       | Members Po | ortal Contact |  |  |  |
|------------------------------------------------|--------------------------------------------------------------|--------------------|--------|----------|-------------|----------|--------------------|------------|---------------|--|--|--|
| Home » Members Portal » Submissions for Member |                                                              |                    |        |          |             |          |                    |            |               |  |  |  |
| Submi                                          | Submissions for Member                                       |                    |        |          |             |          |                    |            |               |  |  |  |
| Showing                                        | 1 - 1 of 1.                                                  |                    | _      |          |             | _        |                    |            |               |  |  |  |
| #~                                             | Case ID                                                      | Planned hepatectom | y      | Submitte |             |          | Modified           |            | Operations    |  |  |  |
| 1                                              | Case 1                                                       | Right with MHV     |        | 29/04/20 | 018 - 20:32 |          | 29/04/2018 - 20:32 |            | view edit     |  |  |  |
|                                                |                                                              |                    |        |          |             |          |                    |            |               |  |  |  |
| Copyright                                      | Copyright © 2018,LiverVision.org Developed by Dimitri Raptis |                    |        |          |             |          |                    |            |               |  |  |  |

This link to your previously submitted cases is also available at the top of the submission form, as soon as you have submitted at least one case, as shown below:

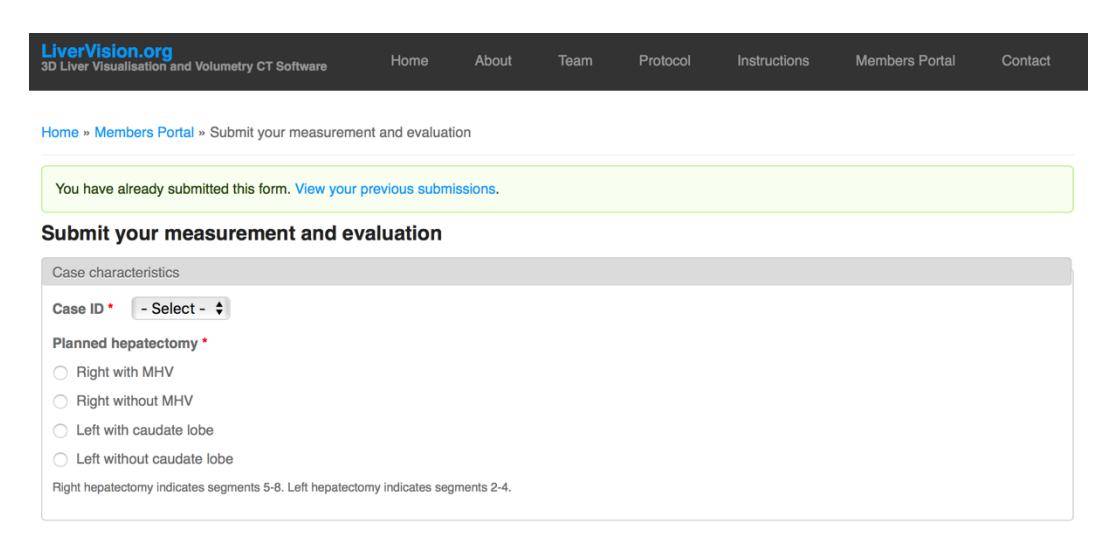

8

3D Liver Visualisation and Volumetry CT Software

Then you will be provided with the list of cases (only the ones that you have submitted) where you may view or edit again.

Please make sure you save your changes by clicking on the "**Submit**" button at the end of the page.

9 If you would like to log out from the platform then click on the home page and you will find the button at the end of the page as shown below:

| Protocol<br>Study the protocol carefult<br>Click here |   | Instructions<br>Contact us if something not clear.<br>Click here |       |       |   |   |     | Acce        |   |   |              |                |
|-------------------------------------------------------|---|------------------------------------------------------------------|-------|-------|---|---|-----|-------------|---|---|--------------|----------------|
|                                                       |   |                                                                  | Get s | tarte | d |   | Log | out         |   |   |              |                |
|                                                       |   |                                                                  |       |       |   |   | 205 |             |   |   |              |                |
|                                                       | f | 7                                                                | in    | 8+    | P | ₿ | 8   | You<br>Tube | 3 | ٣ |              |                |
| Copyright © 2018,LiverVision.org                      |   |                                                                  |       |       |   |   |     |             |   |   | Developed by | Dimitri Raptis |

10 If you have any **questions** or something is **not clear** regarding the study design, protocol or DEMS, please contact **Dimitri Raptis** by using our **online contact form** or by contacting him **directly** (by email: draptis@btinternet.com or mobile / +447584560889).